## 🕑 Honorlock

Congratulations! You are about to use Honorlock and before we get started, there is some important information we wanted to share.

Student privacy is incredibly important! Recognizing this and being students once ourselves, we chose to forgo invasive technology that interacts with your computer at the operating system level. Instead of some bulky software download, which requires unpacking, installation and other headaches, Honorlock only requires that you install the Honorlock Chrome extension and of course to use Google Chrome. This helps to minimize the unnecessary or perceived invasion of privacy.

How does using Google Chrome and Chrome extension help to protect my privacy? Well, it's simple. Since Google Chrome Extensions are sandboxed within the Chrome browser, they only have access to limited operations provided by the browser. The extension is only active while you are within the learning management system, and never accesses any personal or private data. When the Honorlock extension is active, there is a flashing red indicator on the extension. If this indicator is not being shown, you can trust that nothing is actively being monitored or recorded during that time.

If you still have concerns, we recommend creating a new Chrome person to complete your testing with Honorlock. This will create a fresh version of the Chrome browser free of all data and when finished, you can simply remove the extension. This can easily be accomplished by right clicking on the extension and selecting "Remove from Chrome."

Good luck! Honorlock support is available 24/7/365. If you encounter any issues or have any questions, you may contact us by live chat, phone (844-243-2500), and/or email (support@honorlock.com).